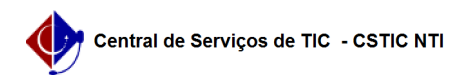

## [tutorial] Como baixar e instalar o programa de configuração da VPN UFPE (Windows)?

21/10/2024 06:42:52

|                                                                         |                                                                                 |                       |                  | Imprimir artigo da FAQ |
|-------------------------------------------------------------------------|---------------------------------------------------------------------------------|-----------------------|------------------|------------------------|
| Categoria:                                                              | Acesso Externo                                                                  | Votos:                | 5                |                        |
| Estado:                                                                 | público (todos)                                                                 | Resultado:            | 10.00 %          |                        |
|                                                                         |                                                                                 | Última atualização:   | Ter 16 Jun 08:32 | 2:38 2020              |
|                                                                         |                                                                                 |                       |                  |                        |
| Palavras-chave                                                          |                                                                                 |                       |                  |                        |
| vpn acesso externo prog                                                 | grama configuração configurar instalar baixar download                          |                       |                  |                        |
|                                                                         |                                                                                 |                       |                  |                        |
| Artigo (público)                                                        |                                                                                 |                       |                  |                        |
| Procedimentos                                                           |                                                                                 |                       |                  |                        |
| Tutorial para configuraç                                                | ão da VPN da UFPE no Sistema Operacional Windows.                               |                       |                  |                        |
| 1. Baixe o [1]programa de configuração da VPN UFPE.                     |                                                                                 |                       |                  |                        |
| 2. Extraia o arquivo UfpeVPNSetup.exe em um local da sua preferência.   |                                                                                 |                       |                  |                        |
| 3. Execute o arquivo UfpeVPNSetup.exe.                                  |                                                                                 |                       |                  |                        |
| 4. Na janela seguinte cli<br>instalação.                                | que em OK e depois em instalar, aguarde o processo de                           |                       |                  |                        |
| 5. Ao fim da instalação,<br>clique em concluir.                         | deixe marcado a opção Executar UfpeVPNManager e                                 |                       |                  |                        |
| 6. Na janela que abriu, c<br>VPN foi adicionada.                        | lique em configurar, irá aparecer um aviso em que a                             |                       |                  |                        |
| 7. Pronto a VPN da UFPE                                                 | está devidamente configurada no seu computador.                                 |                       |                  |                        |
| 8. Digite o login instituci                                             | ional do Ufpe.ID, utilizando o CPF no campo de                                  |                       |                  |                        |
| exemplo: 01201                                                          | 201201- não digitar o "@ufpe.br".                                               |                       |                  |                        |
| 9. Digite a senha do Ufpe.ID a mesma utilizada no e-mail institucional. |                                                                                 |                       |                  |                        |
| 10. Clique no botão "Cor<br>informando que está cor                     | nectar VPN Ufpe". Deverá aparecer uma mensagem nectado, conforme imagem abaixo. |                       |                  |                        |
| Obs: Se for windows 7, é<br>modo de Administrador.                      | é preciso executar o programa depois de instalado em                            |                       |                  |                        |
| Pré-requisito: Sistema O                                                | peracional Windows                                                              |                       |                  |                        |
| [1] https://www.ufpo.br/                                                | documents/30066/0/lifee\/DNSetue.cor/192c0064-2221-462                          | bc57 e875040e56b02dow | pload-true       |                        |